# College of Ireland

National

# Configuration Manual

MSc Research Project Data Analytics

# Santosh Kumar Reddy Lekkala Student ID: x22125736

School of Computing National College of Ireland

Supervisor: C

Christian Horn

#### National College of Ireland Project Submission Sheet School of Computing

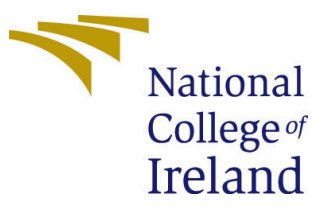

| Student Name:        | Santosh Kumar Reddy Lekkala |
|----------------------|-----------------------------|
| Student ID:          | x22125736                   |
| Programme:           | Data Analytics              |
| Year:                | 2023                        |
| Module:              | MSc Research Project        |
| Supervisor:          | Christian Horn              |
| Submission Due Date: | 14/12/2023                  |
| Project Title:       | Configuration Manual        |
| Word Count:          | 730                         |
| Page Count:          | 5                           |

I hereby certify that the information contained in this (my submission) is information pertaining to research I conducted for this project. All information other than my own contribution will be fully referenced and listed in the relevant bibliography section at the rear of the project.

<u>ALL</u> internet material must be referenced in the bibliography section. Students are required to use the Referencing Standard specified in the report template. To use other author's written or electronic work is illegal (plagiarism) and may result in disciplinary action.

| Signature: |                   |
|------------|-------------------|
| Date:      | 31st January 2024 |

#### PLEASE READ THE FOLLOWING INSTRUCTIONS AND CHECKLIST:

 Attach a completed copy of this sheet to each project (including multiple copies).
 □

 Attach a Moodle submission receipt of the online project submission, to each project (including multiple copies).
 □

 You must ensure that you retain a HARD COPY of the project, both for
 □

your own reference and in case a project is lost or mislaid. It is not sufficient to keep a copy on computer.

Assignments that are submitted to the Programme Coordinator office must be placed into the assignment box located outside the office.

| Office Use Only                  |  |  |  |  |  |
|----------------------------------|--|--|--|--|--|
| Signature:                       |  |  |  |  |  |
|                                  |  |  |  |  |  |
| Date:                            |  |  |  |  |  |
| Penalty Applied (if applicable): |  |  |  |  |  |

# Configuration Manual

# Santosh Kumar Reddy Lekkala x22125736

### 1 Introduction

This manual is intended to provide a comprehensive guide to installing and configuring the software application known as Pyton, Google Collab, Roboflow and Jupyter. This guide will walk you through the entire process from start to finish, covering topics such as system requirements, installation, configuration, and troubleshooting. Additionally, it will provide helpful tips to ensure that your installation and configuration are successful.

## 2 Hardware Details

Hardware is the physical components of a computer system, such as the central processing unit (CPU), memory, storage devices, network cards, motherboards, and other components. Below are the details used in this project in figure 1. Local environment has been used in the initial phase of the project to sort the data and its visualization if any.

| Device name   | Reacher                                             |          |
|---------------|-----------------------------------------------------|----------|
| Processor     | AMD Ryzen 7 5700U with Radeon Graphics              | 1.80 GHz |
| Installed RAM | 16.0 GB (15.4 GB usable)                            |          |
| Device ID     | 6370235E-6167-45DA-9B29-89325FBE29F1                |          |
| Product ID    | 00342-42610-27152-AAOEM                             |          |
| System type   | 64-bit operating system, x64-based processor        |          |
| Pen and touch | No pen or touch input is available for this display |          |

Figure 1: Hardware Details

## 3 Software Details

We have made use of Google Colab and Roboflow software in this research. Other tools used will be described below.

- Programming Language Python 3.10.12
- Cloud IDE Google Colab
- Local IDE Jupyter Notebook 6.4.8
- Annotation Tool Roboflow<sup>1</sup>

#### 3.1 Google Colab

- 1. Sign-in to your Google Account and go to Google Colab.
- 2. Create a new notebook or open an existing notebook that has been created earlier.
- 3. In the Google Collab Toolbar, as shown in figure 2, select Runtime -¿ Change Runtime type and choose the type of instance you require.

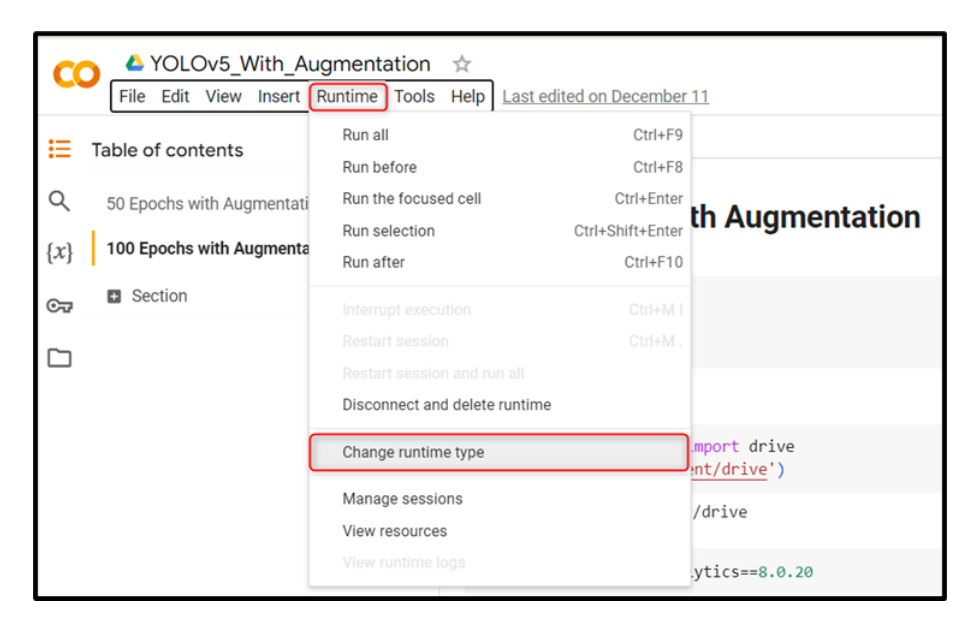

Figure 2: Changing Runtime

- 4. Select T4 GPU and click save, as shown in figure 3.
- 5. We need to import few packages that will help in the changing directories as and when required, as shown in figure 4.
- 6. Next we need to connect our Google Drive to the Google Colab application, which can be done using the code in figure 5.
- 7. We have to install Ultralytics Package to train our YOLOv8 Model in Colab environment and some checks need to be done to ensure all dependent packages have been installed, as can be seen figure 6

<sup>&</sup>lt;sup>1</sup>https://app.roboflow.com/

| Change runt<br>Runtime type | ime type                                        |
|-----------------------------|-------------------------------------------------|
| Python 3                    | •                                               |
| Hardware acceler            | ator ⑦<br>T4 GPU A100 GPU V100 GPU              |
| Want access to              | premium GPUs? Purchase additional compute units |
|                             | Cancel Save                                     |

Figure 3: Selecting T4 GPU

| 0 | <pre>import os HOME = os.getcwd() print(HOME)</pre> |
|---|-----------------------------------------------------|
|   | /content                                            |

Figure 4: Directory Package

[ ] from google.colab import drive
 drive.mount('/content/drive')

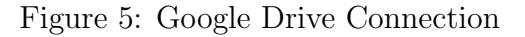

```
[ ] !pip install ultralytics==8.0.20
```

```
from IPython import display
display.clear_output()
import ultralytics
ultralytics.checks()
```

Ultralytics YOLOv8.0.20 🚀 Python-3.10.12 torch-2.1.0+cu118 CUDA:0 (Tesla T4, 15102MiB) Setup complete ☑ (2 CPUs, 12.7 GB RAM, 26.9/78.2 GB disk)

Figure 6: Ultralytics Package installation

8. This will complete the initial setup of the environment required for running our notebook.

#### 4 Dataset

The Dataset has been downloaded from Kaggle site and it was manually cleaned to remove unwanted images. The link for dataset is Kaggle<sup>2</sup>. The dataset consists of a total of 12GB of data where images are around 12000 and the infomation about them 12000 excel files which have then been pre-processed before augmenting them.

#### 4.1 Dataset Pre-Processing

The images collected have been then annotated using a tool known as Roboflow<sup>3</sup>. The image to be annotated has to be uploaded on their webapp and can be seen in the figure 7. We then have to create bounding box as required covering the whole of the object being annotated, in this case a fighter plane. Next, the appropriate class has to be selected and classes created can be seen in 8

| 1754 Total In | nages                        |                             | View All Images $ ightarrow$ |
|---------------|------------------------------|-----------------------------|------------------------------|
| A A           |                              |                             |                              |
| Dataset Split | TRAIN SET 90%<br>1574 Images | VALID SET 107<br>180 Images | TEST SET X<br>O Images       |
| Preprocessing | Resize: Stretch to 640x640   |                             |                              |

Figure 7: Annotated Images

| Classes | Add Classes Sees Locking classes will prevent new classes from being added to the project from any source. This includes Tool, using Label Assist, and uploading new annotation classes. | Modify Classes |
|---------|----------------------------------------------------------------------------------------------------|----------------|
| Color   | Class Name                                                                                                    |                |
| •       | A10                                                                                                    |                |
| •       | А400М                                                                                                    |                |
|         | AVBB                                                                                                    |                |
|         | 81                                                                                                    |                |
| •       | 82                                                                                                    |                |
|         | 852                                                                                                    |                |
| •       | BE200                                                                                                    |                |
| •       | C2                                                                                                    |                |
|         |                                                                                                    |                |

Figure 8: Different classes While Annotating images

After all images are annotated we will then split the images in random into training, validation and testing sets. Their ratios are 70:20:10respectively.

 $<sup>^{2}</sup> https://www.kaggle.com/datasets/a2015003713/militaryaircraft detection dataset/dataset/$ 

<sup>&</sup>lt;sup>3</sup>https://app.roboflow.com

#### 4.2 Data Augmentation

We have augmented our data in our notebook which can be seen in figure 9. As observed, we have used Adam optimizer, batch size of 32, the images have been rotated by 90 degrees and flipped vertically and horizontally. The number of epochs have been changed for different iterations for comparisons.

```
!yolo task=detect mode=train model=yolov8m.pt data=data.yaml plots=True imgsz=640 lr0=0.001
optimizer='Adam' batch=32 epochs=100 degrees=90 scale=0.2 shear=0.2 flipud=0.25 fliplr=0.25 workers=10
```

Figure 9: Augmentation used during training

#### 5 Modelling

This research required multiple iterations of training our model using different and epochs and with or without augmentation. In figure 10, we can see that a 100 epoch run without augmentation for a Yolov8 model required around 2.6 hour.

| CO △ yolov8 Aircraft Final ☆                                      |               |                                      |           |               |                         |              |             |            |                        |           |
|-------------------------------------------------------------------|---------------|--------------------------------------|-----------|---------------|-------------------------|--------------|-------------|------------|------------------------|-----------|
| File Edit View Insert Runtime Tools Help <u>All changes saved</u> |               |                                      |           |               |                         |              |             |            |                        |           |
| ≣                                                                 | + Code + Text |                                      |           |               |                         |              |             |            |                        |           |
|                                                                   |               | RQ4                                  | 180       | 6             | 1                       | 0.934        | 0.995       | 0.794      |                        |           |
| ~                                                                 |               | Rafale                               | 180       | 8             | 0.311                   | 0.286        | 0.456       | 0.355      |                        |           |
| L<br>L                                                            | ~             | SR71                                 | 180       |               | 0.536                   | 0.6          | 0.605       | 0.431      |                        |           |
|                                                                   |               | SU34                                 | 180       |               | 0.188                   | 0.113        | 0.256       | 0.156      |                        |           |
| {x}                                                               |               | SU57                                 | 180       |               | 0.368                   | 0.585        | 0.406       | 0.298      |                        |           |
| (**)                                                              |               | TU160                                | 180       |               | 0.675                   | 0.857        | 0.82        | 0.623      |                        |           |
|                                                                   |               | TU95                                 | 180       |               | 1                       | 0.793        | 0.962       | 0.747      |                        |           |
| Съ                                                                |               | Tornado                              | 180       | 8             | 0.634                   | 0.652        | 0.568       | 0.408      |                        |           |
|                                                                   |               | U2                                   | 180       |               | 0.512                   | 0.429        | 0.476       | 0.401      |                        |           |
| <b>~</b> ~                                                        |               | Vulcan                               | 180       |               | 0.442                   | 0.2          | 0.449       | 0.325      |                        |           |
|                                                                   |               |                                      |           |               |                         |              |             |            |                        |           |
|                                                                   | 100 epoch     | s completed in 2.                    | 620 hours |               |                         |              |             |            |                        |           |
|                                                                   | Optimizer     | <ul> <li>stripped from ru</li> </ul> | ns/detect | /train2/weigh | nts/last.p <sup>.</sup> | t, 52.1MB    |             |            |                        |           |
|                                                                   | Optimizer     | • stripped from ru                   | ns/detect | /train2/weigh | nts/best.p              | t, 52.1MB    |             |            |                        |           |
|                                                                   |               |                                      |           |               |                         |              |             |            |                        |           |
|                                                                   | Validatin     | g runs/detect/tra                    | in2/weigh | ts/best.pt    |                         |              |             |            |                        |           |
|                                                                   | Ultralyti     | .cs YOLOv8.0.20 🚀                    | Python-3  | 3.10.12 torch | -2.1.0+cu1              | 18 CUDA:0 (1 | Tesla T4, 🛛 | 15102MiB)  |                        |           |
|                                                                   | Model sum     | mary (fused): 218                    | layers,   | 25860025 para | ameters, Ø              | gradients,   | 78.8 GFLOF  | Ps         |                        |           |
|                                                                   |               | Class                                | Images    | Instances     | Box(P                   | R            | mAP50       | mAP50-95): | 100% 6/6 [00:08<00:00, | 1.39s/it] |
|                                                                   |               | all                                  | 180       | 212           | 0.582                   | 0.442        | 0.541       | 0.381      |                        |           |
|                                                                   |               | A10                                  | 180       | 11            | 0.758                   | 0.636        | 0.774       | 0.471      |                        |           |
|                                                                   |               | A400M                                | 180       |               | 0.777                   | 0.6          | 0.668       | 0.52       |                        |           |
|                                                                   |               | AV8B                                 | 180       | 13            | 0.691                   | 0.347        | 0.668       | 0.448      |                        |           |
|                                                                   |               | B1                                   | 180       |               | 0.892                   | 0.222        | 0.569       | 0.26       |                        |           |
|                                                                   |               | B2                                   | 180       |               | 0.377                   | 0.4          | 0.566       | 0.271      |                        |           |
|                                                                   |               | B52                                  | 180       |               | 0.739                   | 0.4          | 0.585       | 0.346      |                        |           |
|                                                                   |               | BE200                                | 180       |               | 1                       | 0.52         | 0.708       | 0.581      |                        |           |
|                                                                   |               | C2                                   | 180       |               | 1                       | 0.757        | 0.84        | 0.672      |                        |           |
|                                                                   |               | C5                                   | 180       |               | 0.651                   | 0.752        | 0.795       | 0.611      |                        |           |

Figure 10: Time required for a full run of 100 epochs